## vulcan Dziennik VULCAN

# Jak przygotować i wydrukować legitymacje?

W systemie *Dziennik VULCAN* legitymacje uczniom drukuje sekretarz szkoły w module *Sekretariat*. Aby możliwe było wydrukowanie tych dokumentów, administrator systemu musi w słowniku **Dokumenty** (w module *Administrowanie*) zdefiniować legitymację uczniowską jako rodzaj dokumentu.

Fakt wydania legitymacji uczniowi należy zarejestrować w rejestrze dokumentów (w module Sekretariat).

System umożliwia autonumerowanie wydawanych legitymacji. Regułę autonumeracji wprowadza się podczas dodawania rodzaju dokumentu do słownika **Dokumenty**.

## Dodawanie nowego rodzaju dokumentu do słownika Dokumenty

- 1. Zaloguj się do systemu Dziennik VULCAN jako administrator i uruchom moduł Administrowanie.
- 2. Przejdź do widoku Słowniki/ Słowniki i w drzewie danych wybierz pozycję Dokumenty.
- 3. Kliknij przycisk **Dodaj** i wypełnij formularz **Dodaj rodzaj dokumentu**.

Wprowadź nazwę – w przypadku legitymacji nazwa ta powinna zaczynać się od frazy Leg.

Możesz również zdefiniować regułę autonumeracji, składającą się z sekwencji numerycznej (np. ###) oraz dowolnego tekstu (np. rok lub skrócona nazwa jednostki). Liczba znaków # w sekwencji numerycznej odpowiada minimalnej liczbie cyfr w generowanym numerze. Na przykład reguła **2018/###** spowoduje automatyczne nadawanie kolejnym dokumentom numerów 2018/001, 2018/002, 2018/003 ...., 2018/1000.

| Organizacja szkoły <mark>Słowniki</mark> Konfi                                                                                                    |                                                                  |                                                             | 🤛 Zimorodek Tomasz [TZ]                 |
|----------------------------------------------------------------------------------------------------|------------------------------------------------------------------|-------------------------------------------------------------|-----------------------------------------|
| Słowniki Jednostki Zakłady pracy                                                                                                    |                                                                  |                                                             | ini Wyłoguj<br>😪 Pomoc<br>ni Start      |
| Rodzaje grup<br>Przedmioty<br>Specialności                                                                                                    | Podaj Nazwa                                                      |                                                             | Regula autonumeracji 🖉 Drukuj           |
| Specjalności w obrębie zawodu, sr     Specjalności w obrębie zawodu, sr     Wartości znaków +, -, =     Typy wpisów frekwencji     Kategorie kolumn ocen     Kategorie kolumn ocen     Rodzaje osiągnięć     Pory lekcji     Sale     Egzaminy zewnętrzne     Kwalifikacje zawodowe     Dysfunkcje     Dane wkane     Dolaumenty     Typy ozynności w dzienniku zajęć (     Typy zorganizowanych form pomo     Typy form pomocy w przedszkolu | Legitymacja uczniowska     Karta rowerowa     Karta motorowerowa | Dodaj rodzaj dokumentu<br>Nazwa: *<br>Regula autonumeracji: | Legitymacja uczniowska 2018<br>2018/### |

4. Kliknij przycisk Zapisz.

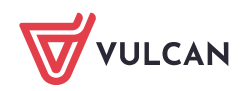

| 🕂 Dodaj                       | 🖶 Drukuj             |
|-------------------------------|----------------------|
| Nazwa                         | Reguła autonumeracji |
| 🖍 Legitymacja uczniowska      |                      |
| 📌 Karta rowerowa              |                      |
| 💉 Karta motorowerowa          |                      |
| 🖍 Legitymacja uczniowska 2018 | 2018/###             |
|                               |                      |

Jeśli dla każdej składowej jednostki ma być zastosowana inna reguła autonumeracji, to dla każdej składowej zdefiniuj w słowniku inny rodzaj legitymacji.

Jeśli w nowym roku szkolnym ma być zastosowana do wydawanych legitymacji inna reguła autonumeracji, to dodaj do słownika nową pozycję i wprowadź tę regułę.

### Rejestrowanie faktu wydania legitymacji

Aby na legitymacji wydrukował się numer dokumentu, przed wydrukowaniem należy legitymacje wprowadzić do rejestru dokumentów, gdyż numer nadawany jest podczas dodawania wpisu. .

Wpis do rejestru można wprowadzić z poziomu kartoteki ucznia lub w widoku **Rejestry/ Rejestr dokumen-**tów.

#### <u>I sposób – w kartotece ucznia</u>

- 1. Zaloguj się do systemu UONET+ jako sekretarz szkoły i uruchom moduł Sekretariat.
- 2. Przejdź do widoku Kartoteki i księgi/ Uczniowie w oddziałach.
- 3. W polu nad drzewem danych ustaw właściwy rok szkolny.
- 4. W drzewie danych rozwiń gałąź wybranego oddziału i wybierz ucznia.
- 5. W kartotece ucznia przejdź na kartę **Rejestr dokumentów**.
- 6. Kliknij przycisk **Dodaj** i wypełnij formularz **Dodaj informację o dokumencie**.
  - Jako rodzaj dokumentu wybierz właściwy rodzaj legitymacji.
  - W polu Numer dokumentu wprowadź numer dokumentu. Jeśli dla wybranego rodzaju legitymacji została zdefiniowana reguła autonumeracji, to możesz skorzystać z przycisku Auto, aby wygene-rować ten numer.
  - Wypełnij pozostałe pola formularza.

| Kartoteki i księgi Słowniki Rejestry                     |                                                                             |                                 |                                 | 🥽 🛛 Jarzębatka Urszula [UJ] |
|----------------------------------------------------------|-----------------------------------------------------------------------------|---------------------------------|---------------------------------|-----------------------------|
|                                                          | 24 0. 0.                                                                    | 📄 👝 Wyszukaj u                  |                                 |                             |
|                                                          | · ·· ·                                                                      | <u>~~</u>                       |                                 | 😵 Pomoc                     |
| Uczniowie w Księga Księg<br>oddziałach uczniów ewidencii | a Rejestr Uczniowie Przedszkoł<br>dzieci kandydatów piepromowani w oddziała | aki Lista<br>ich przedszkolaków |                                 |                             |
|                                                          |                                                                             | en precaseroranom               |                                 |                             |
| 2018/2019                                                | 📯 Kartoteka ucznia Dokumenty                                                |                                 |                                 | × ×                         |
| 🖃 🚰 Oddziały bieżące                                     | >> Dane podstawowe                                                          |                                 |                                 | e e                         |
| 🗄 🧰 1a (SP-50)                                           | » Rodzina                                                                   | Dodaj informację o dokumen      | cie 🛛 🗶 🤋                       | l e                         |
| 🕀 🧰 2a (SP-50)                                           | >> Miejsce w szkole                                                         |                                 | La alterrazión una faculta 2010 |                             |
| 🕀 🧰 3a (SP-50)                                           |                                                                             | Rodzaj dokumentu: *             | Legitymacja uczniowska 2018     | Piz                         |
| 🖃 🚰 4a (SP-50)                                           | Schola danych                                                               | Numer dokumentu: *              | 2018/001 Auto                   | 20                          |
| Cieszyńska Kamila                                        | Specjalne potrzeby                                                          | Data wwdania:                   | 2018-09-03                      | j j                         |
| 🗌 🗎 Lewandowski Marek                                    | >> Dodatkowe informacje                                                     | Data wydania.                   | 2010-09-03                      | Van                         |
| - 📔 Malinowska Kalina                                    | >> Kariera                                                                  | Organ wydający:                 | SP-50 ¥                         | 7 ch                        |
| Mątowska Daria                                           | >> Rejestr dokumentów                                                       | Duplikat:                       | Nie 👻                           |                             |
| 📄 Orzechowska Magda                                      |                                                                             |                                 |                                 | Ó¥                          |
| - 🖺 Pawlicka Sylwia                                      |                                                                             |                                 |                                 |                             |
| Piotrowski Piotr                                         |                                                                             |                                 | 🖌 Zapisz 🚫 Anuluj               |                             |
| 📄 Piwnicka Agata                                         |                                                                             | <u></u>                         |                                 |                             |

7. Zapisz wprowadzone dane, klikając przycisk Zapisz.

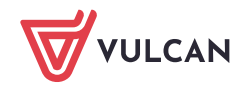

Wprowadzony w ten sposób wpis pojawi się w rejestrze wydanych legitymacji, tj. w widoku **Rejestry/Rejestr dokumentów**.

#### II sposób – w widoku Rejestry/ Rejestr dokumentów

- 1. W module Sekretariat przejdź do widoku Rejestry/ Rejestr dokumentów.
- 2. W drzewie danych wybierz właściwy rodzaj legitymacji.
- Kliknij przycisk Dodaj i wypełnij formularz Dodawanie informacji o dokumencie.
   Wybierz z listy ucznia i wprowadź numer dokumentu (w przypadku autonumeracji skorzystaj z przycisku Auto). Wypełnij pozostałe pola formularza.

| Kartoteki i księgi 🔰 Słowniki 🛛 Rejestry                     | y Wydruki Dane Organi: | zacja szkoły Pomoc                                   |                                 |                   | 🐖 🛛 Jarzębatka Urszula [UJ]     |
|--------------------------------------------------------------|------------------------|------------------------------------------------------|---------------------------------|-------------------|---------------------------------|
| Rejestr Rejestr Miejsco                                      | wości Rejestr          |                                                      |                                 |                   | 💼 Wyloguj<br>😵 Pomoc<br>💣 Start |
| Legitymacja uczniowska     Karta rowerowa     Karta rowerowa | Wpisz, by wyszukać     | 🕂 Dodaj<br>Nazwisko i imię                           | Data wydania                    | Organ wydający    | Duplikat                        |
| Legitymacja uczniowska 2018                                  | 2018/001               | Cieszyńska Kamila                                    | 03.09.2018                      | SP-50             | Nie Pag.                        |
|                                                              | Dod                    | awanie informacji o dokumeno<br>dzaj dokumentu: * Le | ie<br>gitymacja uczniowska 2018 | 2 2               |                                 |
|                                                              | Os                     | oba:* Wi                                             | śniewski Wiktor (0932090437     | 0) 🗸              |                                 |
|                                                              | Nu                     | mer dokumentu: * 20                                  | 18/002                          | Auto              |                                 |
|                                                              | Da                     | ta wydania: 20                                       | 18-09-03                        |                   |                                 |
|                                                              | Org                    | gan wydający: SP                                     | -50                             | ~                 |                                 |
|                                                              | Duj                    | plikat: Nie                                          | •                               | ~                 |                                 |
|                                                              |                        |                                                      |                                 | 🗸 Zapisz 🚫 Anuluj |                                 |

- 4. Kliknij przycisk Zapisz.
- 5. Kliknij przycisk **Dodaj** i postępując analogicznie zarejestruj fakt wydania legitymacji kolejnemu uczniowi.

Wprowadzone w ten sposób wpisy pojawią się w kartotekach uczniów, na karcie **Rejestr dokumen-tów**.

#### Drukowanie legitymacji

- 1. W module Sekretariat przejdź do widoku Wydruki/ Korespondencja seryjna.
- 2. W drzewie danych wybierz gałąź Dane o uczniu/ Legitymacje.
- 3. Wyświetl listę uczniów oddziału ustawiając filtry Jednostka składowa, Rok szkolny oraz Oddział i klikając przycisk Filtruj.

Na liście pojawią się uczniowie, którzy w danym roku szkolnym są aktualnie uczniami oddziału.

4. Zaznacz na liście tych uczniów, którym chcesz wydrukować legitymacje i kliknij przycisk Drukuj.

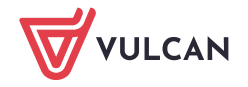

| Kartoteki i księgi Słowniki Rejestry               | y Wydruki Dane Organizacja szkoły           | Pomoc                            |                          |                  | 🤛 🛛 Jarzębatka Urszula 🛽 |
|----------------------------------------------------|---------------------------------------------|----------------------------------|--------------------------|------------------|--------------------------|
|                                                    |                                             | <b>F</b>                         |                          |                  | 💼 Wyloguj                |
|                                                    |                                             | FOF FOF                          |                          |                  | 😵 Pomoc                  |
| Korespondencja<br>servina servina przedszkola      | Księgi Wydruki list Dane do<br>sprawozdania | Arkusze Swiadectwa<br>SIO ocen   |                          |                  | 🕺 😚 Start                |
|                                                    |                                             |                                  |                          |                  |                          |
| Dane o uczniu                                      | Jednostka składowa: * SP-50                 | <ul> <li>Rok szkolny:</li> </ul> | 2018/2019 Y Oddziały: 1a | ✓ Filtruj        |                          |
| Dane osobowe                                       | Carbon and X                                | 4                                |                          | Missensifi films |                          |
| Srodowisko rodzinne                                | Usoby Urgazone ga: 00: V Wy/2zysc miry      |                                  |                          |                  |                          |
| Raport o danych osobowych                          |                                             |                                  |                          |                  |                          |
| Dane z księgi uczniow                              | Wpisz, by wyszukać Filtruj · Drukuj         |                                  |                          |                  |                          |
| <ul> <li>Dane z księgi ewidencji dzieci</li> </ul> |                                             | Nanvicko                         | Imiona                   | Data urodzenia   | DESEL (Numer dokumentu   |
| E Legitymacje                                      |                                             | Nazvilako                        | 2110/10                  | Data di Gazenia  | PESEE / Numer dokumentu  |
| 2 Laswiadczenia, zawiadomienia                     | V 1a (SP-50)                                | Baszko                           | Helena                   | 21.01.2011       | 11212112345              |
| 🛿 🦲 Obowiązek postępowanie administ                | 1a (SP-50)                                  | Berek                            | Marek                    | 22.02.2012       | 11222212345              |
| 🛿 🧰 Inne                                           | 1a (SP-50)                                  | Dworniak                         | Artur                    | 28.08.2011       | 11282812345              |
| 🗄 🖺 Formularze udostępniane Rodzicor               | 1a (SP-50)                                  | Kolik                            | Agata                    | 15.05.2011       | 11251555666              |
|                                                    | ✓ 1a (SP-50)                                | Kwiatek                          | Jakub                    | 27.04.2011       | 11242712345              |
|                                                    | [7] 1a (SP-50)                              | Poiek                            | Barbara                  | 30 11 2011       | 11313012345              |

- 5. W oknie Ustawienia wydruku legitymacji ustaw parametry wydruku legitymacji:
  - W polu Numer z dokumentu wskaż rodzaj dokumentu, z którego ma być pobrany numer legitymacji.
  - Zdecyduj, czy ma być drukowane zdjęcie ucznia, jego drugie imię oraz ramka.
  - W polu Drukuj na wzorcu określ sposób wypełniania pola przeznaczonego na numer legitymacji, tj. czy ma być to numer przypisany do dokumentu w rejestrze dokumentów (w kartotece ucznia) czy numer ucznia z księgi uczniów.

| Ustawienia wydruku legitymacji                                         | ≍ ?                           |  |  |
|------------------------------------------------------------------------|-------------------------------|--|--|
| Numer z dokumentu:                                                     | Legitymacja uczniowska 2018 👻 |  |  |
| Zaznacz pola na giloszu, w których wydrukowane<br>zostaną legitymacje: |                               |  |  |
| Drukuj zdjęcie:                                                        | Nie 💌                         |  |  |
| Drukuj drugie imię:                                                    | Nie 👻                         |  |  |
| Drukuj ramkę:                                                          | Tak 💌                         |  |  |
| Drukuj na wzorcu:                                                      | Numer dokumentu               |  |  |
| Margines górny [mm]:                                                   | Numer dokumentu               |  |  |
| Margines lewy [mm]:                                                    | Numer w Księdze uczniów<br>~  |  |  |
|                                                                        | 🗸 Zapisz 🚫 Anuluj             |  |  |

- 6. Kliknij przycisk **Zapisz**.
- 7. Poczekaj, aż wydruk (dokument w formacie PDF) zostanie przygotowany i pojawi się w panelu **Pobie**ranie przygotowanych plików.

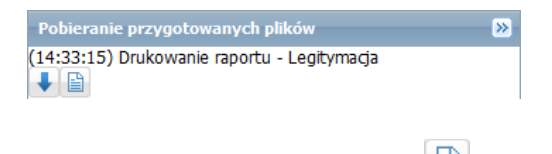

8. Otwórz dokument, klikając ikonę 🗎 i obejrzy go.

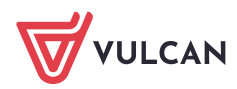

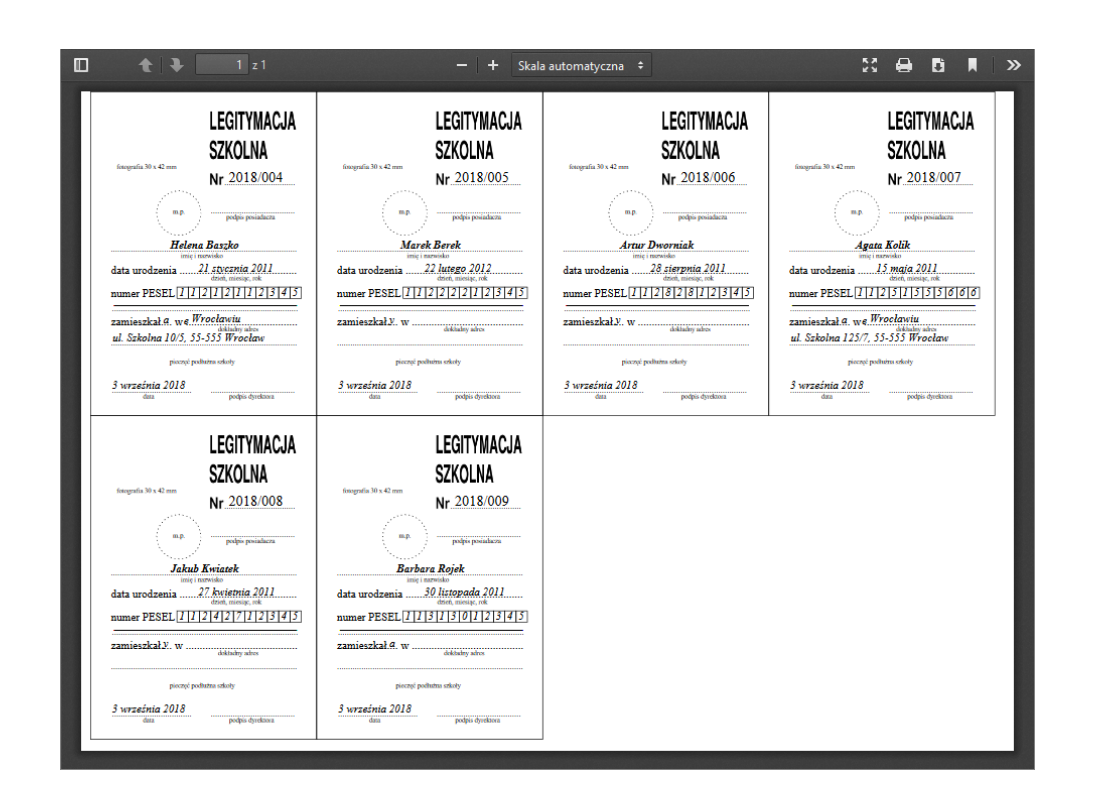

9. Jeśli legitymacje są poprawne, zapisz dokument na dysku komputera, a następnie wydrukuj go na papierze ze specjalnym giloszem.

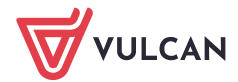